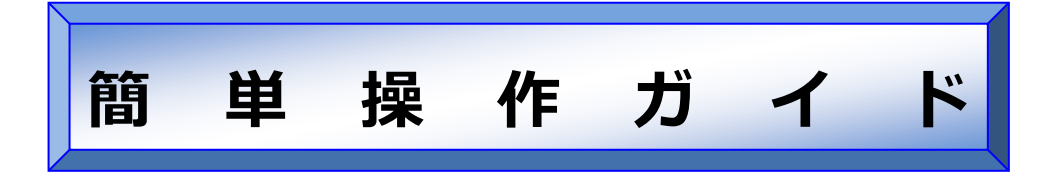

# ラベルマイティ (POP in Shop) から

G)

カードプリンターへ出力する場合の設定方法

| 対象機種: | CX-G6400 / CX-G4400 / CX-G2400 |
|-------|--------------------------------|
| 対象ソフト | ラベルマイティ(POP in Shop)           |

## 概要

株式会社ジャストシステム社製のラベルマイティ (POP in Shop)

をご使用中のお客さまが、CX-G6400/CX-G4400/CX-G2400 へ

出力する場合の設定方法を説明します。

本書は Windows 7、 ラベルマイティ EX14、 CX-G4400 プリンタ

ードライバーV2.03、CX-G2400 プリンタードライバーV1.00 を

使用して記載されているため、バージョンが異なる場合、操作に

若干の違いがあります。

1. ラベルマイティで用紙サイズを作成する

ラベルマイティの[用紙の選択]画面にて、[用紙作成]ボタンをクリックしてください。

| 🗍 一覧               | ⊙ ダイレクトCD/      | DVD/BD         |        | 🕙 最近使っ | た用紙 | ③用紙の置き方の選択                                        |
|--------------------|-----------------|----------------|--------|--------|-----|---------------------------------------------------|
| ①会社名の選択            | ②用紙の選択          |                |        |        |     |                                                   |
| - ● 検索   ■ ▼       | すべて             | •              |        |        | ₽検索 | 通常 90° 90° 180°                                   |
| (定型) 🔺             | 田純品業            | 田4氏井イフ*        | 雨湖     | 田注     |     |                                                   |
| (定型サイズの活用)         | DUDAT           | 70007777       | LELIX. | 713/20 |     |                                                   |
| (印刷発注用紙)           | BJRMI           | M4<br>0.1      | 20     | カビット   |     |                                                   |
| キヤノン               | KLADJ<br>KM-101 | の割             | 10     | タ利     |     |                                                   |
| エーワン               | MM-101          | つ利             |        | の利     |     |                                                   |
| 日立マクセル             | PC-10101        | -0*1<br>-2/0/8 | 1      | 石木     |     |                                                   |
| エレコム               | PC=1012L        | その他            | 2      | 写真カード  |     |                                                   |
| ヒサゴ                | PC=101D         | その他            | Ā      | 写真力にと  |     |                                                   |
| コクヨ                | PC-101          | その他            | 1      | 写真カード  | =   |                                                   |
| ライオン事務器            | PC-101W         | その他            | 1      | 写真カード  | -   |                                                   |
| 中川製作所              | PIXUSジリーズ共通     | 自動             | 1      | CD     |     |                                                   |
| ナナクリエイト            | PIXUSシリーズ共通     | . 自動           | 1      | CD     |     | 【用紙サイズ】A4(210.0×297.0mm)                          |
| ニチバン               | PS-101          | ハガキ            | 16     | 写真シール  |     | 【ラベルサイズ】75.0×10.0mm<br>【用論註論】20.1用=<11.1用紙(ミューミン。 |
| 752                | PSHR16          | ハガキ            | 16     | 写真シール  |     | の方法には、「ないの」の方法であった。                               |
| サンリサフライ            | PSHR2           | ハガキ            | 2      | 写真カード  |     | 【差込組数】4                                           |
| 100                | PSHR4           | ハガキ            | 4      | 写真シール  |     | レインフォメーションル                                       |
| エノワノ               | PSHR9           | ハガキ            | 9      | 写真シール  |     | 品名:BJ用ラベル用紙(ミュージックテー                              |
| + Y/J              | QBJFM           | その他            | 1      | 写真力ード  |     | (プ)                                               |
| ne<br>Turiu Ruch   | QBJMCS          | A4             | 10     | 名刺     |     |                                                   |
| エノビルヒック            | QBJMW           | A4             | 10     | 名刺     |     |                                                   |
| アロル<br>エーマールコー(デザイ | QBJRA4          | A4             | 18     | タックその他 |     |                                                   |
|                    | QBJRFD          | A4             | 6      | 3.5インチ |     |                                                   |
| 4 III F            | OB.IBV          | A4             | 6      | VHS    | -   |                                                   |

[用紙作成]画面で、[自由ラベル]をクリックしてください。

| 用紙作成                                                                                                    |
|----------------------------------------------------------------------------------------------------|
| ① 作成するラベル・用紙の種類を選んでください。                                                                                                    |
| 第       1       1       1       1       1       1       1       1       1       1       1       1       1       1       1       1       1       1       1       1       1       1       1       1       1       1       1       1       1       1       1       1       1       1       1       1       1       1       1       1       1       1       1       1       1       1       1       1       1       1       1       1       1       1       1       1       1       1       1       1       1       1       1       1       1       1       1       1       1       1       1       1       1       1       1       1       1       1       1       1       1       1       1       1       1       1       1       1       1       1       1       1       1       1       1       1       1       1       1       1       1       1       1       1       1       1       1       1       1       1       1       1       1       1       1       1       1       1 |

[用紙作成]画面で、[用紙名]を任意に入力し、[用紙サイズ]は[自由サイズ]を選択します。

[幅]・[長さ]は、次ベージの用紙サイズ一覧を参考に入力してください。入力後、[OK]ボタンをク リックしてください。

| 用紙作成                | ×                                   |
|---------------------|-------------------------------------|
| ① 用紙サイズを設定し、ラベルを自由に | 配置します。                              |
|                     | 用紙名(N) CX-G2400名刺MM                 |
|                     | ● 用紙サイズを設定します。<br>用紙サイズ(S) 「自由サイズ → |
|                     | 幅(W) 55.7 🔶 mm 長さ(L) 92.1 卖 mm      |
|                     | ● 用紙にラベルを貼ります。                      |
|                     | ◆ 貼る ④                              |
|                     | ラベル<br>幅① 55.7 ← mm 高さ(G) 92.1 ← mm |
|                     | 形状(E) 四角 🔹                          |
|                     | 位置 上(U) <b>0</b>                    |
| 🎒 下絵の設定 🥌 🖣 👧       | 左(E) 0 👘 mm                         |
| ※クリックしてラベルを切り替えます。  | OK キャンセル ヘルプ(出)                     |

ラベルマイティの用紙サイズ設定値一覧

CX-G6400 / CX-G4400 の場合

| 作成したい用紙サイズ |   |           | ラベルマイティの設定 |
|------------|---|-----------|------------|
| 名刺サイズ      | ⇒ | 幅:91.0mm  | 長さ:55.0mm  |
| 名刺 US      | ⇒ | 幅:89.0mm  | 長さ:51.0mm  |
| カードサイズ     | ⇒ | 幅:85.6mm  | 長さ:54.0mm  |
| はがきサイズ     | ⇒ | 幅:100.0mm | 長さ:148.0mm |
| 封筒 洋形 4 号  | ⇒ | 幅:105.0mm | 長さ:235.0mm |
| 封筒 洋形 2 号  | ⇒ | 幅:114.0mm | 長さ:162.0mm |
| 封筒 長形3号    | ⇒ | 幅:120.0mm | 長さ:235.0mm |
| 封筒 洋長形3号   | ⇒ | 幅:120.0mm | 長さ:235.0mm |

CX-G2400の場合

| 作成したい用紙サイズ            |   |          | ラベルマイティの設定 |
|-----------------------|---|----------|------------|
| 名刺(通常余白)              | ⇒ | 幅:55.0mm | 長さ:91.0mm  |
| 名刺 MM(マイクロマージン)       | ⇒ | 幅:55.7mm | 長さ:92.1mm  |
| US サイズ名刺(通常余白)        | ⇒ | 幅:51.0mm | 長さ:89.0mm  |
| US サイズ名刺 MM(マイクロマージン) | ⇒ | 幅:51.7mm | 長さ:90.1mm  |
| カード(通常余白)             | ⇒ | 幅:54.0mm | 長さ:85.6mm  |
| カード MM (マイクロマージン)     | ⇒ | 幅:54.7mm | 長さ:86.7mm  |

※マイクロマージンとは、全周余白 0.3mm の用紙サイズです。

#### MEMO

CX-G2400 でマイクロマージン(余白全周 0.3mm)の出力をする場合、ラベルマイティ側の用紙 サイズは、余白全周 0.3mm を実現するために、実際の用紙サイズよりも多少大きく設定する必要 があります。例えば、通常の名刺サイズは 55mm×91mm ですが、マイクロマージンで名刺サイズに 出力する場合は、ラベルマイティ側の用紙サイズを 55.7mm×92.1mm と設定する必要がありま す。各用紙サイズのマイクロマージンの設定値は、上記一覧をご参照ください。 [用紙の選択]画面に戻り、[①会社名の選択]で、[作成した用紙]を選択します。

[②用紙の選択]で、作成した用紙サイズを選択します。

[③用紙の置き方の選択]で、出力したい画像の向きを選択します。

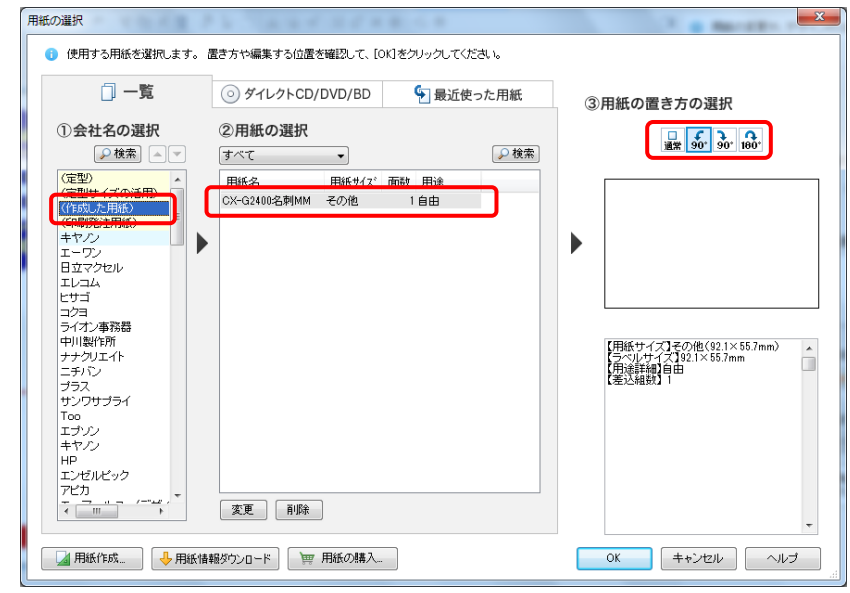

2. ラベルマイティからカードプリンターに印刷する

ラベルマイティの印刷設定画面を開き、[プリンタ設定]ボタンをクリックします。

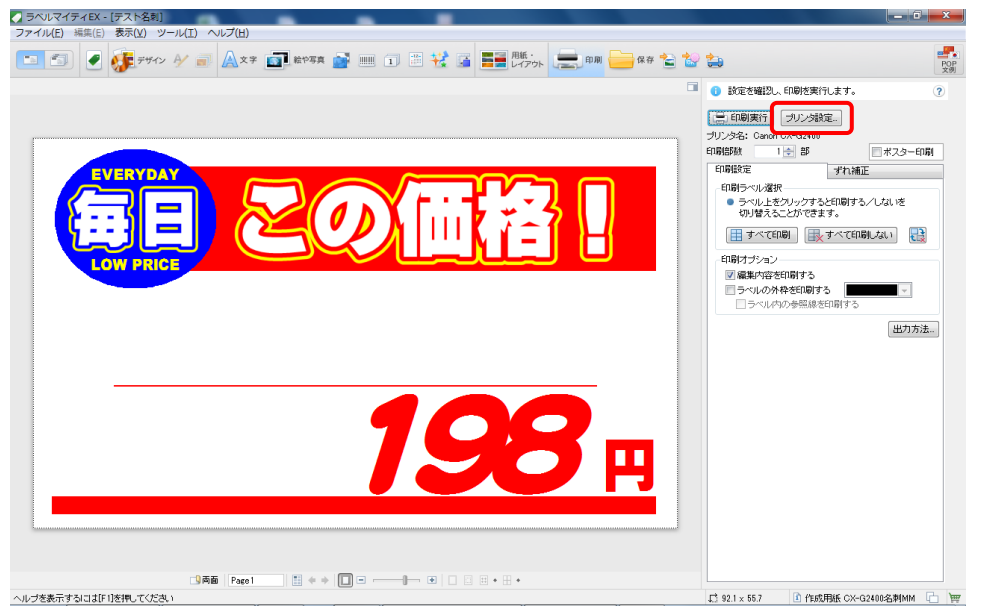

[プリンターの設定]画面にて、出力するプリンターを選択し、[サイズ]、[印刷の向き]を出力したい データに合わせて設定します。詳細な設定は、[プロパティ]ボタンをクリックして設定します。設定 後、[OK]ボタンをクリックします。

| プリンターの設定                                                                                      | X          |
|-----------------------------------------------------------------------------------------------|------------|
| - プリンター<br>プリンター名(N): Canon CX-G2400<br>状態: 準備完了<br>種類: Canon CX-G2400<br>場所: USB012<br>コメント: | ✓ プロパティ(P) |
| 用紙<br>サイズ(Z):                                                                                 |            |
| ネットワーク( <u>W)</u>                                                                             | OK ++>>セル  |

印刷設定画面に戻り、プレビューを確認します。問題なければ [印刷部数]を任意に入力して、[印刷

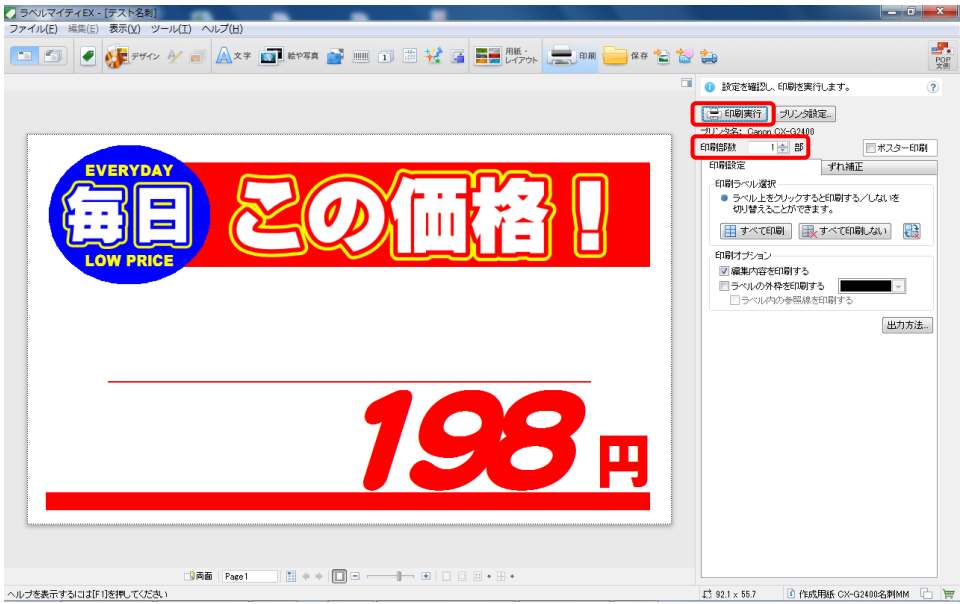

実行]ボタンをクリックして印刷を開始します。

### MEMO

印刷設定画面のプレビューにて、以下のように印刷可能領域外を示す赤い斜線が画像 に重なって表示されている場合は、正しく出力されません。用紙サイズ、用紙の向き などを再度確認してください。

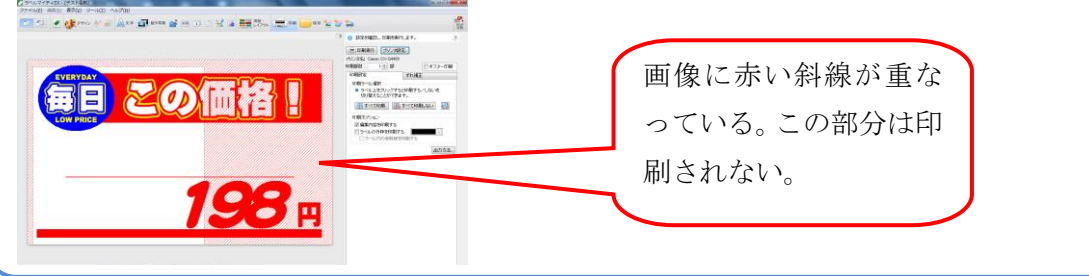

## 3. 注意事項

(1) [プリンターの設定]画面で設定した情報がファイルに保存されない

ラベルマイティは、[プリンターの設定]画面で設定したプリンターや用紙サイズといった情報が ファイルに保存されません。ファイルを閉じて再度開くと、Windows で[通常使うプリンター に設定]で選択されたプリンターが選択され、用紙サイズ等が変更されます。毎度同じプリンタ ー設定で出力したい場合は、Windowsのスタートメニューから[デバイスとプリンター]を選択 し、使用するプリンター(CX-G4400 または CX-G2400)を[通常使うプリンターに設定]し、 プリンタードライバーのプロパティで、用紙サイズや用紙種類をあらかじめ登録してください。

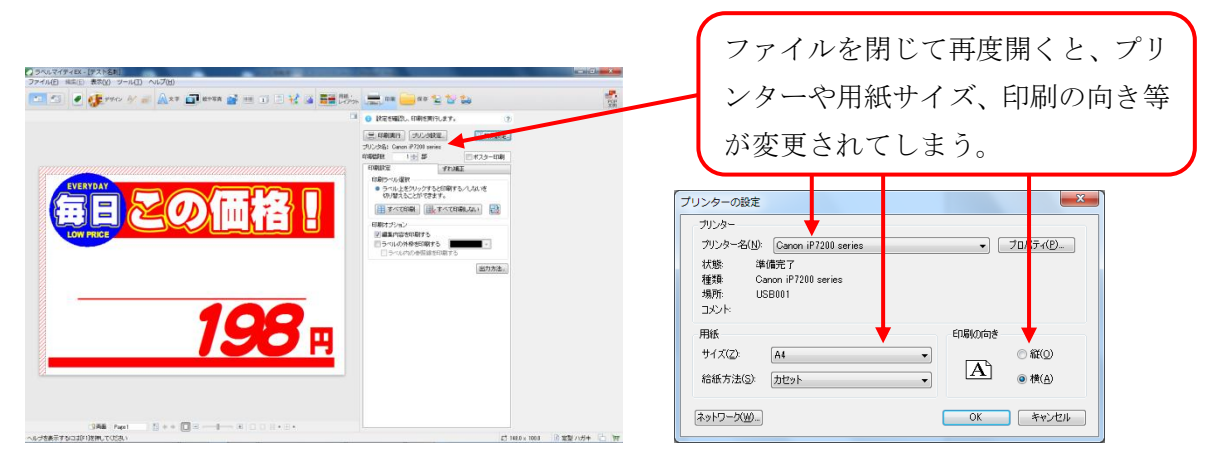

## Canon

(2) 差込印刷や、連番印刷を行うと印刷スピードが遅くなる

ラベルマイティで差込印刷や連番印刷を行うと、パソコン側のデータの処理が追いつかず、印 刷途中でクリーニング等が入り、印刷スピードが遅くなる場合があります。この場合は、下記 のいずれか、または全てをお試しください。

① プリンタードライバープロパティの[詳細設定]タブを変更する

CX-G6400、CX-G4400 または CX-G2400 プリンタードライバーのプロパティの[詳細設 定]タブを開き、以下のように設定してください。

| 🚓 Canon CX-G4400のプロパティ                                                                                                    | ×                                |                                                                                                    |
|----------------------------------------------------------------------------------------------------|----------------------------------|----------------------------------------------------------------------------------------------------|
| 全般   共有   ポート 詳細設定   色の管理   セキュリティ   % ユーティリティー                                                                                                    |                                  |                                                                                                    |
| <ul> <li>○ 開始(<u>B</u>)</li> <li>○ 開始(<u>B</u>)</li> <li>○ 開始(<u>B</u>)</li> <li>○ 開始(<u>B</u>)</li> </ul>                                                                                                    |                                  |                                                                                                    |
| 優先順位(Y):                                                                                                    |                                  |                                                                                                    |
| ドライバー( <u>V</u> ): Canon CX-G4400 新しいドライバー( <u>W</u> )                                                                                                    | 全[1]                             | ページ分のデータをスプールしてか                                                                                          |
| ○ 印刷ドキュメントをスプールし、プログラムの印刷処理を高速に行う(S)                                                                                                    | 5.                               | 印刷データをプリンターに送る]を                                                                                          |
| ○ 全ページ分のデータをスプールしてから、印刷データをプリンターに送る(工)                                                                                                    |                                  | 沢する。                                                                                                    |
| ○ すぐに印刷データをプリンターに送る(T)                                                                                                    |                                  |                                                                                                    |
|                                                                                                    |                                  |                                                                                                    |
| <ul> <li>ブリンターに直接印刷データを送る(D)</li> </ul>                                                                                                    |                                  | 細な印刷機能を有効にする]のチ                                                                                           |
| ○ ブリンターに直接印刷データを送る(型)                                                                                                    | <br>[詳                           | 細な印刷機能を有効にする]のチ                                                                                           |
| <ul> <li>○ ブリンターに直接印刷データを送る(D)</li> <li>□ 一致しないドキュメントを保留する(L)</li> <li>□ スプールされたドキュメントを最初に印刷する(R)</li> </ul>                                                                                                    | [詳<br>エッ                         | 細な印刷機能を有効にする]のチ<br>クを外す。(チェックを外すことによ                                                                      |
| <ul> <li>         ・プリンターに直接印刷データを送る(<u>D</u>)         <ul> <li></li></ul></li></ul>                                                                                                    | [詳<br>エッ<br>り、                   | 細な印刷機能を有効にする]のチ<br>クを外す。(チェックを外すことによ<br>アプリケーションの処理および、プリ                                                 |
| <ul> <li>         ・プリンターに直接印刷データを送る(<u>D</u>)         <ul> <li></li></ul></li></ul>                                                                                                    | [詳<br>エッ<br>り、                   | 細な印刷機能を有効にする]のチ<br>クを外す。(チェックを外すことによ<br>アプリケーションの処理および、プリ                                                 |
| <ul> <li>         ・プリンターに直接印刷データを送る(D)         <ul> <li>             一支しないドキュメントを保留する(L)             <li>             スプールされたドキュメントを保留する(L)             <li>             印刷後ドキュメントを残す(L)             </li> <li>             ビ細な印刷機能を有効にする(E)             </li> <li>             様準の設定(E)…             プリントプロセッサ(N)…             区切りページ(Q)…         </li> </li></li></ul> </li> </ul>                  | [詳<br>エッ<br>り、<br>ング             | 細な印刷機能を有効にする]のチ<br>クを外す。(チェックを外すことによ<br>アプリケーションの処理および、プリ<br>タードライバーでの処理がすべて終                             |
| <ul> <li>アリンターに直接印刷データを送る(D)</li> <li>□ 一致しないドキュメントを保留する(L)</li> <li>□ スプールされたドキュメントを限初に印刷する(B)</li> <li>□ 印刷後ドキュメントを残す(K)</li> <li>□ 詳細な印刷機能を有効にする(E)</li> <li>【 標準の設定(E) 」 プリントプロセッサ(N) 区切りページ(Q)</li> </ul>                                                                                                    | [詳<br>エッ<br>り、<br>ング<br>了(       | 細な印刷機能を有効にする]のチ<br>クを外す。(チェックを外すことによ<br>アプリケーションの処理および、プリ<br>クードライバーでの処理がすべて終<br>してから、データを転送することがで        |
| <ul> <li>アリンターに直接印刷データを送る(D)</li> <li>□ 一致しないドキュメントを保留する(E)</li> <li>□ スプールされたドキュメントを最初に印刷する(E)</li> <li>□ 印刷後ドキュメントを残す(K)</li> <li>□ 詳細な印刷機能を有効にする(E)</li> <li>■ 様本の設定(E)</li> <li>■ グリントプロセッサ(N)</li> <li>区切りページ(Q)</li> <li>■ ○K</li> </ul>                                                                                                    | [詳<br>エッ<br>り、<br>ング<br>ア(       | 細な印刷機能を有効にする]のチ<br>クを外す。(チェックを外すことによ<br>アプリケーションの処理および、プリ<br>クードライバーでの処理がすべて終<br>してから、データを転送することがで        |
| <ul> <li>         ・ プリンターに直接印刷データを送る(<u>D</u>)         <ul> <li>             プリンターに直接印刷データを送る(<u>D</u>)             </li> <li>             ー致しないドキュメントを保留する(<u>H</u>)             </li> <li>             アブールされたドキュメントを最初に印刷する(<u>R</u>)             </li> <li>             印刷後ドキュメントを残ず(<u>K</u>)             </li> <li>             印刷後能を有効にする(<u>E</u>)             </li> <li></li></ul></li></ul> | [詳<br>エツ<br>り、<br>ング<br>ブロ<br>きま | 細な印刷機能を有効にする]のチ<br>クを外す。(チェックを外すことによ<br>アプリケーションの処理および、プリ<br>タードライバーでの処理がすべて終<br>してから、データを転送することがで<br>ます) |

上記の設定により、パソコン側でデータ処理がすべて終了してから、プリンターにデータ が転送されるため、データ処理待ちといった状態を回避することができます。ただしこの 設定の場合、ファーストプリントの時間が通常よりも長く掛かります。

② オーバーレイ印刷を行う

オーバーレイ印刷とは、すべてのページに共通して印刷される固定データをあらかじめ「フ オームファイル」として作成しておき、原稿(文字などの可変データ)を印刷したときに プリンター内部で2つのデータを合成して印刷する機能です。 画像を多く配置したテンプレートを使用しているデータなどは、データ容量の大きい画像

データを何度もプリンターに送信することなく印刷できるため、よりスピーディーな印刷 が可能となります。

使用方法は、各機種のユーザーズガイド「オーバーレイ印刷を行う」をご参照ください。

③ 出力解像度を 600dpi に落とす

お使いの機種のプリンタードライバーの[色設定]タブにて、出力解像度を[速度優先 (600dpi)]に変更してください。データ処理量が少なくなることで、印刷スピードが改善す る可能性があります。ただしこの設定の場合、画質が 1200dpi よりも落ちます。

【CX-G6400 / CX-G4400 の場合】

| ➡ Canon CX-G4400 印刷設定 |                                   |   |  |  |
|-----------------------|-----------------------------------|---|--|--|
| 🔺 ページ設定 🥜 色設定 🍰 オー    | バーレイ設定 🏒 アドバンスド設定 🛠 ユーティリティー      |   |  |  |
| 91.0mm                | 色調整 調整方法() 写真入り 、                 | • |  |  |
| 55.0mm                | □ グラデーションを簡易で印刷する(3)              |   |  |  |
| 口名刺 91.0 × 55.0mm     | 印刷品質設定(Q) 速度優先(600dpi)            |   |  |  |
| 設定変更後の出力イメージ          |                                   |   |  |  |
|                       | ■ 単色指定(S)                         |   |  |  |
|                       | () () ゼブラ(Z)                      |   |  |  |
|                       | 🖨 💿 アッシュ(H) 🛛 😑 💿 フォレスト(E)        |   |  |  |
|                       | 😝 ◎ ローズ(B) 🛛 🖯 ◎ シャウト(Y)          |   |  |  |
| ABCDEF<br>1234567     | 😑 💿 サンセット(U) 🛛 😑 🗇 ノスタルジー(N)      |   |  |  |
| 現在の設定:現在の設定           | ビンボイント色合わせ設定(D) [詳細設定(D_ ] 標準に戻す( | D |  |  |
|                       | OK キャンセル 通用(A) ヘル                 | 7 |  |  |

#### 【CX-G2400の場合】

| 🖶 Canon CX-G2400 印刷設定                                                                                                    | ×                                                                                                    |
|----------------------------------------------------------------------------------------------------|----------------------------------------------------------------------------------------------------|
| 🔥 ページ設定 🏄 色設定 🍰 オー                                                                                                    | バーレイ設定 🥑 アドバンスド設定 🛠 ユーティリティー                                                                             |
| 54.0mm<br>●プラスキックカード(MM)<br>54.0 × 85.6mm<br>設定変更後の出カイメージ<br>●<br>●<br>●<br>●<br>●<br>●<br>●<br>●<br>●<br>●<br>●<br>●<br>● | 印刷品質<br>解像度(B) 速度優先(600dpi) ▼<br>ハーフトーン(B) 誤差拡散 ▼<br>カラーモード<br>色補正(J) ドライバー補正 ▼<br>■モノクロ印刷(Z)<br>詳細設定(T) |
| 現在の設定:現在の設定                                                                                                    | 標準に戻す( <u>D</u> )                                                                                        |
|                                                                                                    | OK キャンセル 適用(A) ヘルプ                                                                                       |

④ パソコンのスペックを上げる。

パソコンのスペックが低いようであれば、以下推奨スペック以上に上げてください。デー タ処理のスピードが上がり、印刷スピードが改善する可能性があります。 CPU: Core i7 3.4GHz 相当以上 メモリー: 4.0GB 以上

# 簡単操作ガイド

ラベルマイティ (POP in Shop) からカードプリンターへ出力する場合の設定方法

履歴 : 2017年2月版 制作/著作 : キヤノンマーケティングジャパン株式会社